Access Your Care Membership through LifeCare

# Care for Business

## for Stanley Black& Decker

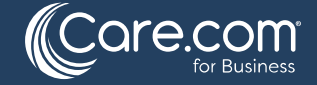

**Proprietary & Confidential** 

## **Care Membership Tile on LifeCare Site**

- Log into your MySBD account.
- From the Pinned Apps section, select the LifeCare tile. If you do not have this tile populated, click on the edit button in the upper right corner to personalize your Pinned Apps. Move LifeCare into your Selected Apps, then Save & Close. Then select the LifeCare tile.

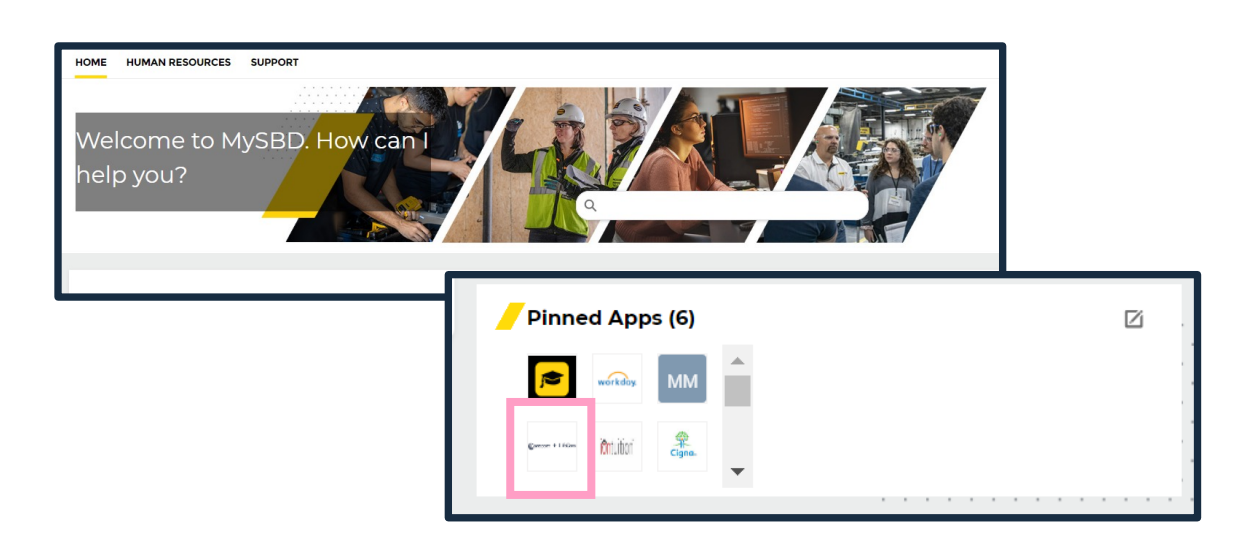

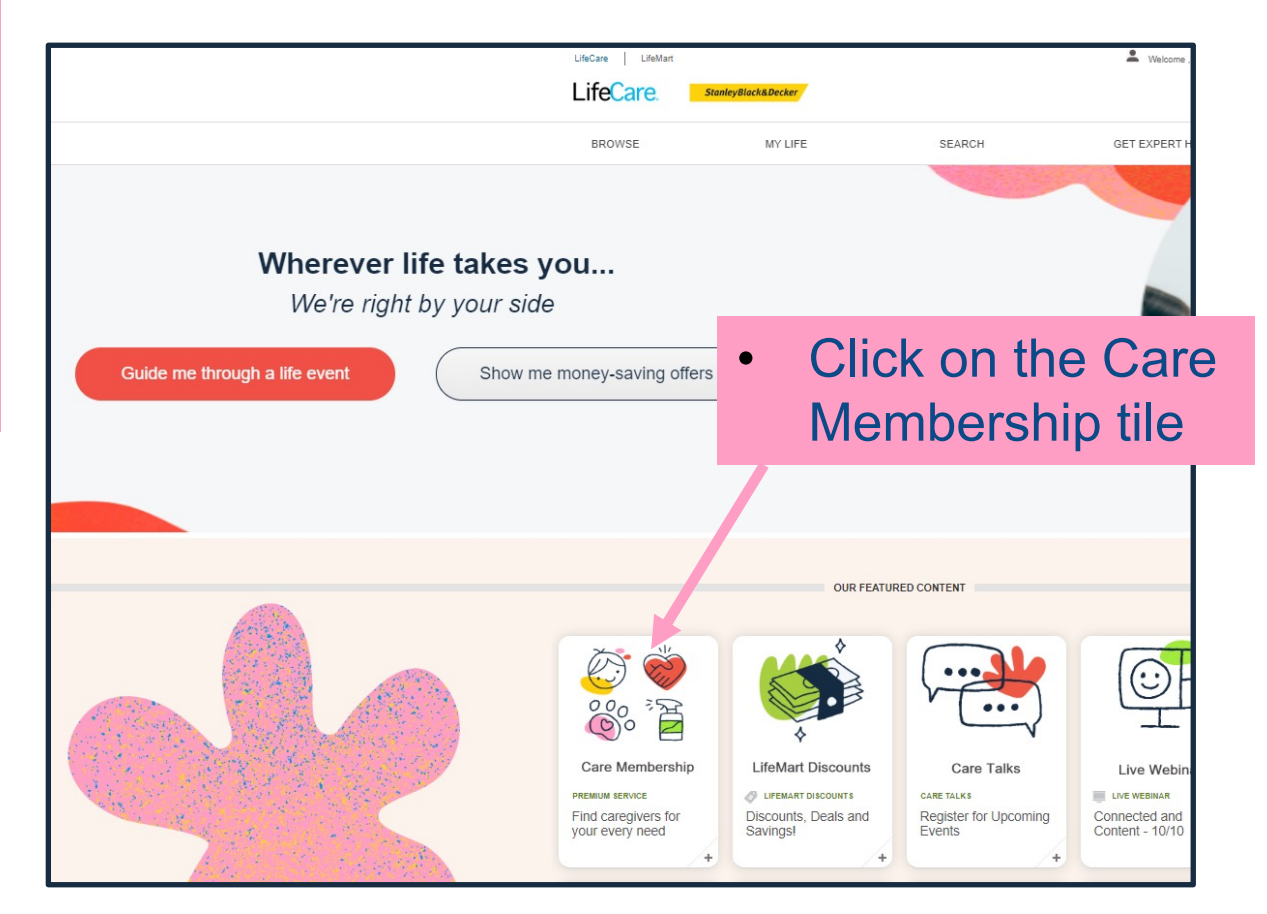

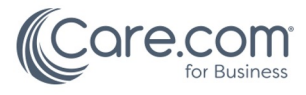

## How to Enroll in Your Care Membership

- Review the information on how to enroll
- New to Care Membership? Click on the Find your right caregiver. Enroll Now>> button.
- Already enrolled? Select
  Log in here from bottom of screen.

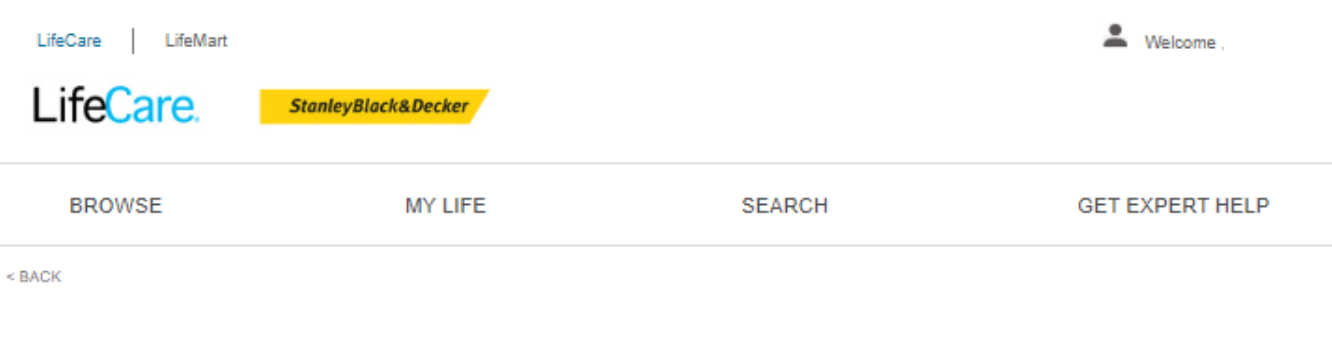

#### Find caregivers for your every need

Care is the world's leading network for finding and managing care. With unlimited access to a Care Premium Membership, you can find regular, part-time, or ongoing care including:

- Nannies and babysitters
- Senior caregivers
- Pet sitters and groomers
- Housekeepers

Your premium membership allows you to:

- Search, view profiles and message with caregivers who meet your needs.
- Post jobs
- · Connect with a Care Specialist for personalized assistance with your search

#### New to Care Membership?

- 1. Click the 'Enroll Now' button to get started  $\Rightarrow \Rightarrow \Rightarrow \Rightarrow$
- 2. Quickly set up your account using your employer provided email address
- 3. You're all done! You'll use your Care homepage moving forward to access your benefits

#### Already enrolled? Log in here

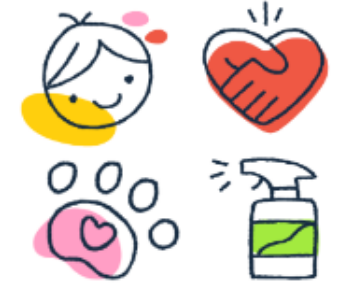

#### Care Membership

Find your right caregiver. Enroll Now>>

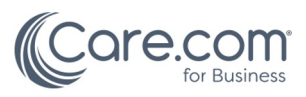

## **Care Membership Login**

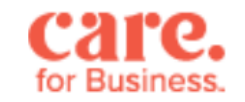

StanleyBlack&Decker

Enter your information, create a Care benefits account and then select *Create Account* 

#### Complete your account information

| SBD Employee ID | ? |
|-----------------|---|
| First name      |   |
| Last name       |   |

Enter information and click join now

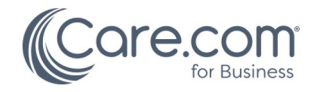

## **Demo Video's**

#### **Care Membership:**

- Enrolling in <u>Care.com</u> benefits: <u>https://vimeo.com/438156262</u>
- Search for a caregiver on <u>Care.com</u>: <u>https://vimeo.com/398214889/b56ec0a2dc</u>
- Post a job on <u>Care.com</u>: <u>https://vimeo.com/398210882/d97202399b</u>
- Explore the <u>Care.com</u> Safety Center: <u>https://vimeo.com/398209204/d56f876699</u>
- Search for a Tutor on Care.com: https://vimeo.com/453436600/4d6784edc7
- Post a tutoring job on <u>Care.com</u>: <u>https://vimeo.com/453438496/a9f46c6aa9</u>

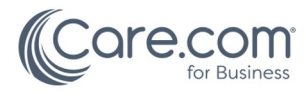

## Thank you!

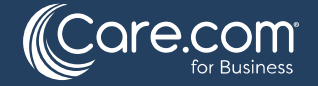